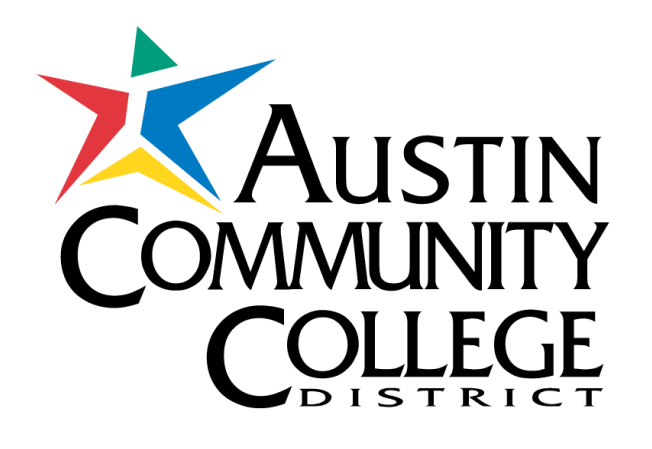

# Forward your ACCmail to your personal email account

### First, sign in to your ACCmail

| 💽 🔻 🙋 https://mail.go         | ogle.com/a/g.austincc.edu/#inbox            | 💌 🔒 🔯 🍫 🗙 🙋 Bing                                                                                                    |                   |         |
|-------------------------------|---------------------------------------------|----------------------------------------------------------------------------------------------------|-------------------|---------|
| Edit View Favorites 1         | Tools Help                                  |                                                                                                    |                   |         |
| avorites   👍 🔏 Suggeste       | ed Sites 👻 🖉 Free Hotmail 🖉 Web Slice Galle | ry •                                                                                                    |                   |         |
| ustin Community College Distr | iet Mail - Tohoy (2) - ia                   | 👌 🛪 🖸 🗸 🗖 👘 🛪 Pane y Saf                                                                                                    | ietv <del>v</del> | Tools - |
| isan community college bisa   | CC1168 - 1100X (3) - Ja                     |                                                                                                    |                   |         |
| Page Mail <u>Calendar</u>     | Documents                                   | janine.lanier@g.austincc.edu   <u>Settinc</u>                                                                                                    | <u>js   Hel</u>   | p   Sig |
|                               |                                             | Search Mail Search the Web Show search options                                                                                                    |                   |         |
|                               |                                             | Create a hiter                                                                                                    |                   |         |
|                               |                                             |                                                                                                    |                   |         |
| ompose Mail                   |                                             |                                                                                                    |                   | <       |
| <u>1box (3)</u>               | Archive Report spam Delete Mo               | ve to v Labels v More actions v Refresh                                                                                                    | 1 -               | 38 of   |
| Starred 😭                     | Select: All, None, Read, Unread, Stan       | ed, Unstarred                                                                                                    |                   |         |
| ent Mail                      | III 🖄 Austin Community College              | ACC Information Announcement for Students Attending Classes and Parking Near the Rig Gr ACC Information Announce                                         |                   | Jun     |
| Irafts                        | □ ☆ Pilar. me (2)                           | Homework                                                                                                    | Ø                 | Jun     |
| ollow up                      | ii□ ☆ samhar salam (2)                      | pics                                                                                                    | Ø                 | Ju      |
| lisc                          | III ☆ samhar salam                          | pictures                                                                                                    | Ø                 | Ju      |
| riority                       | ii⊡ ☆ samhar salam                          | Pictures - Hello Janine, how are you, this some photos from the first semester for me and there is more in                                               | Ø                 | Ju      |
| morev                         | 🗄 🗖 🏠 Pilar Oquendo Feito                   | Joking CD - Hello Janine, Please, remember the Joking CD Thanks Pilar                                                                                    |                   | May     |
| ontacts                       | ≣□ ☆ farid oulebsir                         | request phone number - hi its me farid me and alma wanted to work toghether outside the school whenever we have time so                                  |                   | Ma      |
| asks                          | 비미 ☆ Janine Lanier                          | Fwd: Focus on Grammar Interactive Menus for each level - Forwarded From: jlanier@austincc.edu > Hello ESOL Faculty, > :                                  |                   | A       |
| hat                           | ≣□ ☆ Janine Lanier                          | Fwd: Sharing the bounty - Forwarded From: Sean McGrath <smcgrath@austincc.edu> &gt; All, &gt; &gt; As Mary mentioned</smcgrath@austincc.edu>             |                   | A       |
|                               | #曰 ☆ Janine Lanier                          | Fwd: Materials for ESL Literacy Teachers - Forwarded From: "Wrigley, Heide" <heide@literacywork.com< td=""><td></td><td>A</td></heide@literacywork.com<> |                   | A       |
| irch, add, or invite          | ≣□ ☆ Janine Lanier                          | Fwd: RE: Assessment Promo Materials - Forwarded From: Scott Svec <ssvec@austincc.edu> &gt; Hi Janine, &gt; I attached a fe</ssvec@austincc.edu>          |                   | A       |
| anine Lanier                  | ≣⊡ ☆ Janine Lanier                          | Fwd: workshop ppt - Lauren found her dream laptop. Find the PC that's right for you                                                                      |                   | A       |
| et status here 🔻              | ‼□ ☆ Janine Lanier                          | Fwd: keyboarding - Microsoft brings you a new way to search the web. Try Bing™ now                                                                       |                   | A       |
| driana luna                   | ≣□ ☆ farid oulebsir                         | hi janine - hi i want to let you know that i'am not able to be at the class today, i am very sick, i get                                                 |                   | Ma      |
| na nuila                      | ‼□ ☆ Ernesto Marrero-Pupo                   | From Ernesto - Hello, Profesor Janine On Monday 22, 2010, I was in the lab. Trying to send you my audio journal                                          |                   | Ma      |
| r S. Ainy Rizvi.              | III ☆ Austin Community College.             | ACC Student Announcement: ACC Mascot Madness Polls Open March 22nd - ACC Student Announcement: ACC Mascot N                                              |                   | Ma      |
| speranza.riano                | 🗄 🗖 🛱 Janine Lanier                         | A new photo story - This photo story was created using Photo Story 3 for Windows. You can view it with Windows Media                                     |                   | Ma      |
| ong onen                      | 🗄 🗖 🛱 Pilar Oquendo Feito                   | Second version - Hello Janine I repeated the recording and I am sending two versions: with and without music I                                           | Ø                 | M       |
| lia.read1                     | 🗄 🗖 🛱 farid oulebsir                        | the photostory assignement - hi janine this is farid from the the high begining oral communication class and this is my                                  | Ø                 | M       |
| evin Arzate                   | 🗄 🗖 🛱 wilaiwan phoobualee                   | toom " My Summer " - Get your new Email address! Grab the Email name you've always wanted before someone else does                                       | Ø                 | M       |
| agela.sosa                    | 🗄 🗖 🛱 ana, me (3)                           | photo story                                                                                                    | Ø                 | M       |
| ilar Oquendo Feito            | #□ ☆ Hong, me (3)                           | Photo story 3 - Dear Janine Please refer to the attachment for your reference Regards, Hong                                                              | Ø                 | M       |
| ns▼ Add contact               | 🗄 🗖 🛱 Ernesto Marrero-Pupo                  | Fwd: Photostory Tutorial Link: 210S-05094-ESOL-0341-003 from Ernesto - Forwarded message From: Ernesto Marrero-Pupc                                      | Ø                 | M       |
|                               | ‼□ ☆ ana nuila                              | ana's photo story - This photo story was created using Photo Story 3 for Windows. You can view it with Windows Media                                     | Ø                 | M       |
|                               | 🗄 🗖 🛱 adriana, me (3)                       | Fw: virginia luna - Hi my name is adriana luna i am doing my mom the favor to send you her project. we tried to                                          | Ø                 | M       |
|                               | 🗄 🗖 🛱 Janine Lanier                         | A new photo story - This photo story was created using Photo Story 3 for Windows. You can view it with Windows Media                                     |                   | M       |
|                               | 🗄 🗖 🛱 ana nuila                             | National Bring Your Hamster To Work Day - Hi Ms. Janine I am sorry for sented my photo story late .please if you recive my                               |                   | M       |
|                               | III 🛱 Pilar, me (2)                         | Project in PhotoStory Pilar Oquendo Feito - Hi Janine, I'm sending my project in photostory, the topic is My Family in Zilker                            | Ø                 | M       |
|                               | 🗄 🗖 🛱 Kevin Arzate                          | PhotoStory Margarito                                                                                                    | Ø                 | Ma      |

### Click on Settings

| Austin Community College District Ma           | il - Inbox (3) - janine.lanier@g.austincc.edu - Windows In | ternet Explorer                                             |                            |
|------------------------------------------------|------------------------------------------------------------|-------------------------------------------------------------|----------------------------|
| ♥ ● https://mail.google.com/a/g.a              | ustincc.edu/#inbox                                         | 🖌 🖓 🗙 🕒 Bing                                                |                            |
| e Edit View Favorites Tools Help               |                                                            |                                                             |                            |
| Favorites 🛛 🚔 🏉 Suggested Sites 👻 🙋            | Free Hotmail 🖉 Web Slice Gallery 🔻                         |                                                             |                            |
| Austin Community College District Mail - Inbox | (3) - ja                                                   |                                                             | Safety 🕶 Tools 🕶 👔         |
| <u>Start Page</u> Mail <u>Calendar</u>         | <u>Documents</u>                                           | janine.lanier@g.austincc.edu   <u>Setting</u>               | <u>is   help   Sign oi</u> |
| XACC                                           |                                                            | Search Mail Search the Web Show search opp                  |                            |
| Compose Mail                                   |                                                            |                                                             | < >                        |
| <u>Inbox (3)</u>                               | Archive Report spam Delete Mor                             | ve to  Labels More actions Refresh                          | 1 - 38 of 38               |
| <u>Starred</u> 😭                               | Select: All, None, Read, Unread, Starre                    | ed. Unstarred                                               |                            |
| Sent Mail                                      |                                                            | ACC Information Appoundament for Students Attendi           | lup 15                     |
| <u>Drafts</u>                                  |                                                            | Hemowork                                                    | Jun 15                     |
| Follow up                                      | $\square$ $\square$ $\square$ rial, file (2)               | nice                                                        |                            |
| Misc                                           |                                                            | pics                                                        |                            |
| Priority                                       |                                                            | Distures Helle Janine hew are your this same photo          | Jun 4                      |
| <u>4 more</u> ▼                                | ii 🗆 🖂 samnar salam                                        | Pictures - Helio Janine, now are you, this some photo       | Jun 4                      |
| <u>Contacts</u>                                |                                                            | Joking CD - Hello Janine, Please, remember the Joki         | May 11                     |
| <u>Tasks</u>                                   |                                                            | request phone number - hi its me farid me and aima v        | Iviay 3                    |
| = Chat                                         |                                                            | Fwd: Focus on Grammar Interactive Menus for each I          | Apr 5                      |
|                                                |                                                            | Fwd: Sharing the bounty - Forwarded From: Sean Mc           | Apr 5                      |
| Search, add, or invite                         |                                                            | Fwd: Materials for ESL Literacy Teachers - Forwarde         | Apr 5                      |
| Janine Lanier                                  |                                                            | Fwd: RE: Assessment Promo Materials - Forwarded             | Apr 5                      |
| Set status here                                |                                                            | Fwd: workshop ppt - Lauren found her dream laptop.          | Apr 5                      |
| adriana luna                                   |                                                            | Fwd: keyboarding - Microsoft brings you a new way to        | Apr 5                      |
| ana nuila                                      | ii 🗆 🔀 farid oulebsir                                      | hi janine - hi i want to let you know that i'am not able to | Mar 31                     |
| Dr S. Ainy Rizvi.                              | Ernesto Marrero-Pupo                                       | From Ernesto - Hello, Profesor Janine On Monday 22          | Mar 22                     |
| esperanza riano                                | 🗄 🗖 🔀 Austin Community College.                            | ACC Student Announcement: ACC Mascot Madness                | Mar 11                     |
|                                                |                                                            |                                                             |                            |
| Hong Shen                                      | 🛛 🗆 🏠 Janine Lanier                                        | A new photo story - This photo story was created usir       | Mar 10                     |

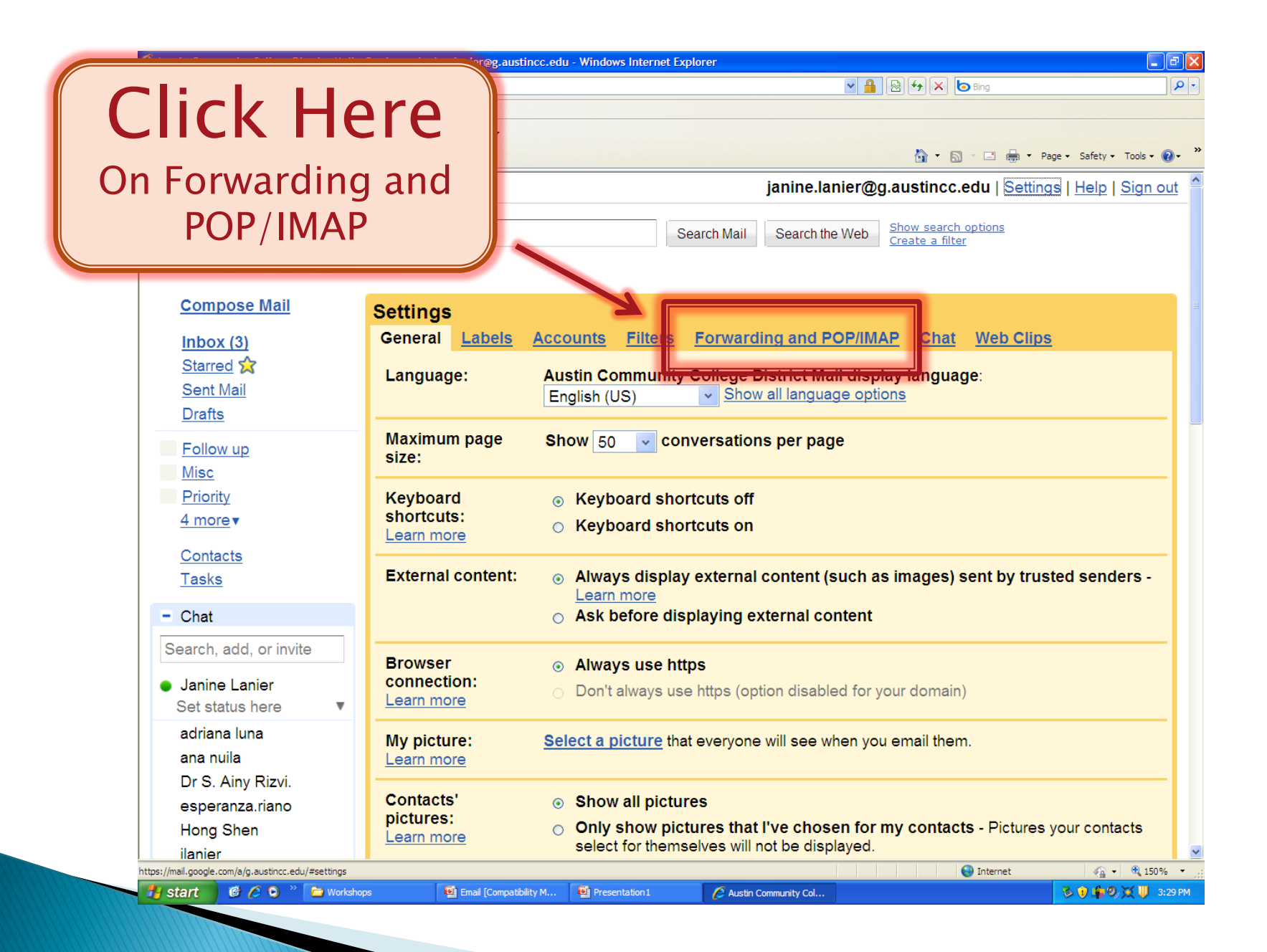

#### Click on Add a forwarding address

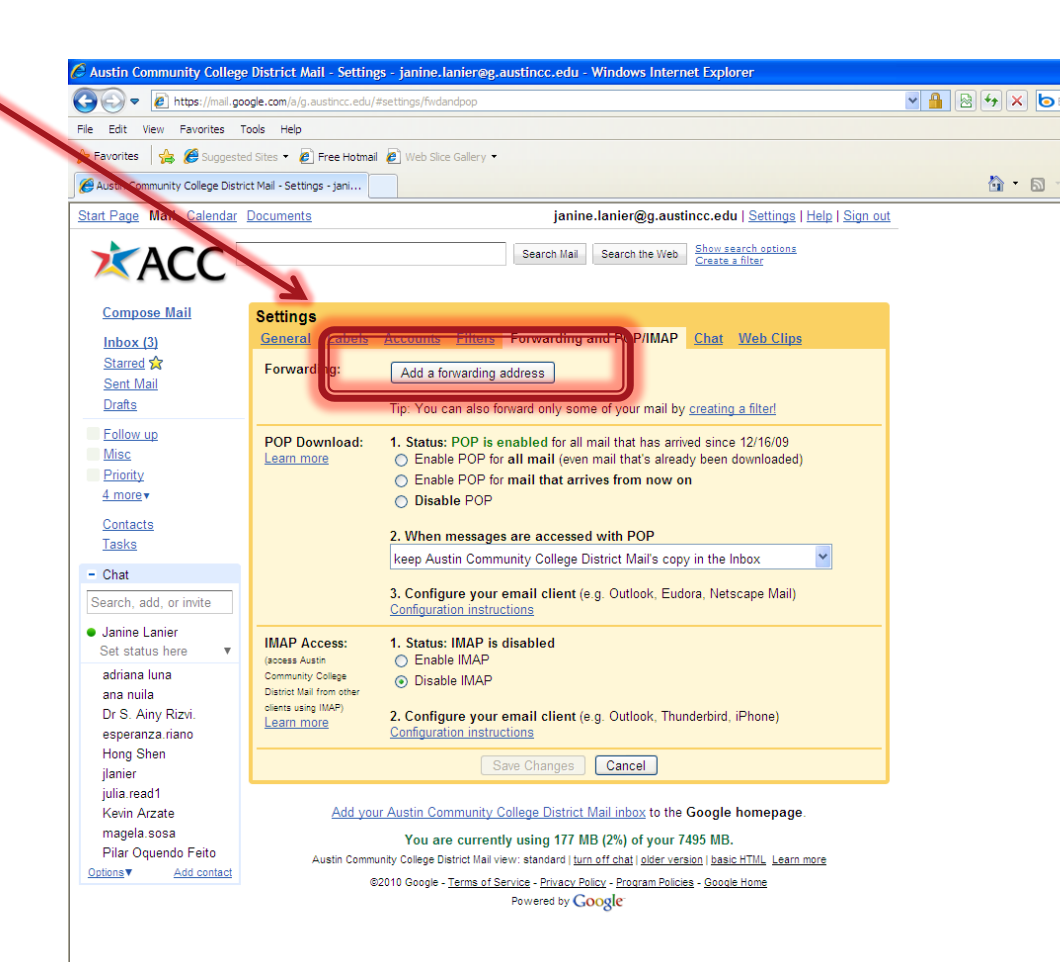

## Type your personal email address in the pop up box and click Next

| Austin Community College                                             | District Mail - Settin                          | gs - Janine-Tanier@g.austincc.edu - Windows Internet Explorer                                                                                |                  |                      |
|----------------------------------------------------------------------|-------------------------------------------------|----------------------------------------------------------------------------------------------------|------------------|----------------------|
| 🔆 💬 💌 🙋 https://mail.google.com/a/g.austincc.edu/#settings/fwdandpop |                                                 |                                                                                                    | Y H ⊗ + × b Bing |                      |
| File Edit View Favorites T                                           | ools Help                                       |                                                                                                    |                  |                      |
| 😤 Favorites 🛛 🥦 🥭 Suggeste                                           | d Sites 👻 🏉 Free Hotma                          | al (€) Web Slice Gallery ▼                                                                                                    |                  | Safahu - Tasla - 🕥 - |
| Austin Community College Distri                                      | ct Mail - Settings - jani                       |                                                                                                    |                  | Safety • Tools • 🕜 • |
| tart Page Mail <u>Calendar</u>                                       | <u>Documents</u>                                | janine.lanier@g.austincc.edu   <u>Settings   Help   Sign out</u>                                                                             |                  |                      |
| ACC                                                                  |                                                 | Search Mail Search the Web Show search options<br>Create a filter                                                                            |                  |                      |
|                                                                      |                                                 |                                                                                                    |                  |                      |
| <u>Compose</u> il                                                    | Settings                                        |                                                                                                    |                  |                      |
| Inbox (3)                                                            | <u>General</u> <u>Labels</u>                    | Accounts Filters Forwarding and POP/IMAP Chat Web Clips                                                                                      |                  |                      |
| Sent Mail                                                            | Forwarding:                                     | Add a forwarding address                                                                                                    |                  |                      |
| Drafts                                                               |                                                 | Tip: You can also forward only some of your mail by creating a filter                                                                        |                  |                      |
| Follow up                                                            | POr pwnload:                                    | 1. Status: POP is enabled for all mail that has arrived since 12/16/09                                                                       |                  |                      |
| Misc<br>Priority                                                     | Learn N. P                                      | <ul> <li>Enable POP for all mail (even mail that's already been downloaded)</li> <li>Enable POP for mail that arrives from new on</li> </ul> |                  |                      |
| <u>4 more</u> ▼                                                      |                                                 | Disable POP                                                                                                    |                  |                      |
| Contacts                                                             |                                                 | When me                                                                                                    |                  |                      |
| <u>Tasks</u>                                                         |                                                 | Reep Austin Add a forwarding address                                                                                                    |                  |                      |
| - Chat                                                               |                                                 | 3. Configure                                                                                                    |                  |                      |
| Search, add, or invite                                               |                                                 | Configuration                                                                                                    |                  |                      |
| Set status here                                                      | IMAP Access:                                    | 1. Status: IM                                                                                                    |                  |                      |
| adriana luna                                                         | Community College                               | Disable                                                                                                    | - <u>-</u>       |                      |
| ana nuila<br>Dr S. Ainv Rizvi.                                       | District Mail from other<br>clients using IMAP) | 2 Configure your email client (e.g. Outlook, Thunderbird, iPhone)                                                                            |                  |                      |
| esperanza.riano                                                      | Learn more                                      | Configuration instructions                                                                                                    |                  |                      |
| Hong Shen<br>jlanier                                                 |                                                 | Save Changes Cancel                                                                                                    |                  |                      |
| julia.read1                                                          |                                                 |                                                                                                    |                  |                      |
| Kevin Arzate<br>magela.sosa                                          | <u>Add yo</u>                                   | Value and survey and the united 177 MB (2%) of users 7405 MB                                                                                 |                  |                      |
| Pilar Oquendo Feito                                                  | Austin Comm                                     | unity College District Mail view: standard   <u>turn off chat</u>   <u>older version</u>   <u>basic HTML</u> <u>Learn more</u>               |                  |                      |
| <u>Options</u> ▼ <u>Add contact</u>                                  | c                                               | 02010 Google - <u>Terms of Service</u> - <u>Privacy Policy</u> - <u>Program Policies</u> - <u>Google Home</u>                                |                  |                      |
|                                                                      |                                                 | Powered by GOOgle                                                                                                    |                  |                      |
|                                                                      |                                                 |                                                                                                    |                  |                      |
|                                                                      |                                                 |                                                                                                    |                  |                      |
|                                                                      |                                                 |                                                                                                    |                  |                      |
| one                                                                  |                                                 |                                                                                                    | 🚱 Internet       | ୶ 🔹 🔍 100%           |
| 🛃 start 🔰 🧭 🖉 😒                                                      | » 🗁 Workshops                                   | 🔮 Email [Compatibility M 🔮 Presentation 1 🌈 Austin Community Col                                                                             |                  | i) 🛊 O, 💓 🔰 3:38     |

#### You will see a box that says, "A confirmation has been sent to verify permission"

🤄 Austin Community College District Mail - Settings - janine.lanier@g.austincc.edu - Windows Internet Explorer l P 💌 🔒 🗟 😽 🗶 😓 Bing P Image: state in the second second View Favorites Tools Help 🎍 🏉 Suggested Sites 🔹 🙋 Free Hotmail 🖉 Web Slice Gallery 💌 🔶 Favorites Austin Community e District Mail - Settings - jani... 🏠 🔹 🔝 🕤 🚍 🛻 🔹 Page 🔹 Safety 🔹 Tools 🔹 🔞 🔹 Start Page Mail Caler janine.lanier@g.austincc.edu | Settings | Help | Sign out XACC Search Mail Search the Web Create a filter Compose Mail Settings Filters Forwarding and POP/IMAP Chat Web Clips Inbox (3) Starred 😭 Forwarding Add a fo ing address Drafts Tip: You can also for d only some of your mail by creating a filter! Follow up POP Download: 1. Status: POP is enabled to all mail that has arrived since 12/16/09 Enable POP for all mail (even ail that's already been downloaded) Enable POP for mail that arrives m now on 4 more v O Disable POP 2. When messages are accessed with POP keep Austin Add a forwarding address × - Chat 3. Configure A confirmation code has been sent to verify permissi Janine Lanier **IMAP Access:** 1. Status: IN OK Enable II (access Austin adriana luna Disable IMAP ana nuila clients using IMAP) Dr S. Ainy Rizvi 2. Configure your email client (e.g. Outlook, Thunderbird, iPhone) esperanza, riano Hong Shen Cancel jlanier iulia.read1 Kevin Arzate Add your Austin Community College District Mail inbox to the Google homepage magela.sosa You are currently using 177 MB (2%) of your 7495 MB. Pilar Oquendo Feito Austin Community College District Mail view: standard | turn off chat | older version | basic HTML Learn more Options▼ ©2010 Google - Terms of Service - Privacy Policy - Program Policies - Google Home Powered by Google

Click OK

🕒 Internet

# For the next step, you need to enter a confirmation code. DO NOT CLOSE the ACCmail.

- 1) You must open a new internet window.
- 2) Sign in to your personal email account.
- 3) Open the email from Austin Community College.

After you open your personal email account to activate the transfer, there are two steps.

- 1. Click on the link that is provided in the email message.
- 2. Copy the confirmation code

| 🖉 Hotmail - j9lanier@h       | otmail.com - Vindows Live - Windows Internet Explorer                                 |                             |
|------------------------------|---------------------------------------------------------------------------------------|-----------------------------|
| 🔆 🔁 🗢 🔁 http://co            | 🖌 🛃 🗙 🌔 hotmail.com                                                                   |                             |
| File Edit View Favorite      | s Tools Help                                                                          |                             |
| 🖕 Favorites 🛛 👍 🏉 Sug        | gested Sites 🔹 😰 Free Hotmail 😰 Web Slice Gallery 🔹                                   |                             |
| 🛃 Hotmail - j9lanier @hotmai | .com - Windows Live                                                                   | 🏠 • 📾 - 🖂 🖶 •               |
| Sent                         |                                                                                       |                             |
| Deleted (57)<br>ACC          | Always show content from this sender                                                  |                             |
| Amer Test Kitchen<br>archive | janine.lanier@g.ustincc.edu has requested to automatically forward mail to your email | ↓                           |
| Blessing<br>ESL              | Confirmation code: 16171797                                                           |                             |
| financial                    | To allow janine.lanier@g.austincc.edu to automatically forward mail to your address,  |                             |
| isagenix                     | please click one tink below to confirm the request:                                   |                             |
| Long Center<br>paypal        | https://mail.google.com/a/g.austincc.edu/vf-c97d02c7fb-j9lanier\$40hotmail.com-       | 2JwJoENe5v91CtxusQL9AJ6FeHK |
| pics                         | into a new browser window. If provide the to access the link, pro-                    |                             |
| redbox<br>Now folder         | can send the confirmation code<br>16171797 to janine.lanier@g.austincc.edu.           |                             |
| Quick views                  | Thanks for using Austin Community College District!                                   |                             |
| Flagged                      | Sincerely,                                                                            |                             |
| Photos (1)                   |                                                                                       |                             |

🖉 Austin Community College District Mail - Settings - janine.lanier@g.austincc.edu - Windows Internet Explorer

https://mail.google.com/a/g.austincc.edu/#settings/fwdandpop

# Type in confirmation code and click Verify

| Compose Mail                         | Settings          |                                                                                                    |
|--------------------------------------|-------------------|----------------------------------------------------------------------------------------------------|
| Inbox (3)                            | General Labels    | Accounts Filters Forwarding and POP/IMAP Chat Web Clips                                                              |
| <u>Starred</u> ☆<br><u>Sent Mail</u> | Forwarding:       | Add a forwarding ac tress                                                                                            |
|                                      |                   |                                                                                                    |
| Follow up                            |                   | Verify confirmation code Re-send email Remov                                                                         |
| Misc                                 |                   | J9lanier@hotmail.com                                                                                                 |
| Priority                             |                   |                                                                                                    |
| <u>4 more</u> ▼                      | POP Download:     | 1. Status: POP is enabled for all mail that has arrived since 12/16/09                                               |
| Contacts                             | Learn more        | Enable POP for all mail (even mail that's already been downloaded)                                                   |
| Tasks                                |                   | Enable POP for mail that arrives from now on                                                                         |
| <u>rasks</u>                         |                   | ○ Disable POP                                                                                                    |
| - Chat                               |                   |                                                                                                    |
| Search add or invite                 |                   | 2. When messages are accessed with POP                                                                               |
| Search, add, or mine                 |                   | Reep Austin Community College District Mail's copy in the Inbox                                                      |
| ● Janine Lanier<br>Set status here ▼ |                   | <ol> <li>Configure your email client (e.g. Outlook, Eudora, Netscape Mail)<br/>Configuration instructions</li> </ol> |
| adriana luna                         | IMAD Accoss       | 1 Statue: IMAD is disabled                                                                                           |
| ana nulla                            | (access Austin    |                                                                                                    |
| Dr S. Ainy Rizvi.                    | Community College |                                                                                                    |

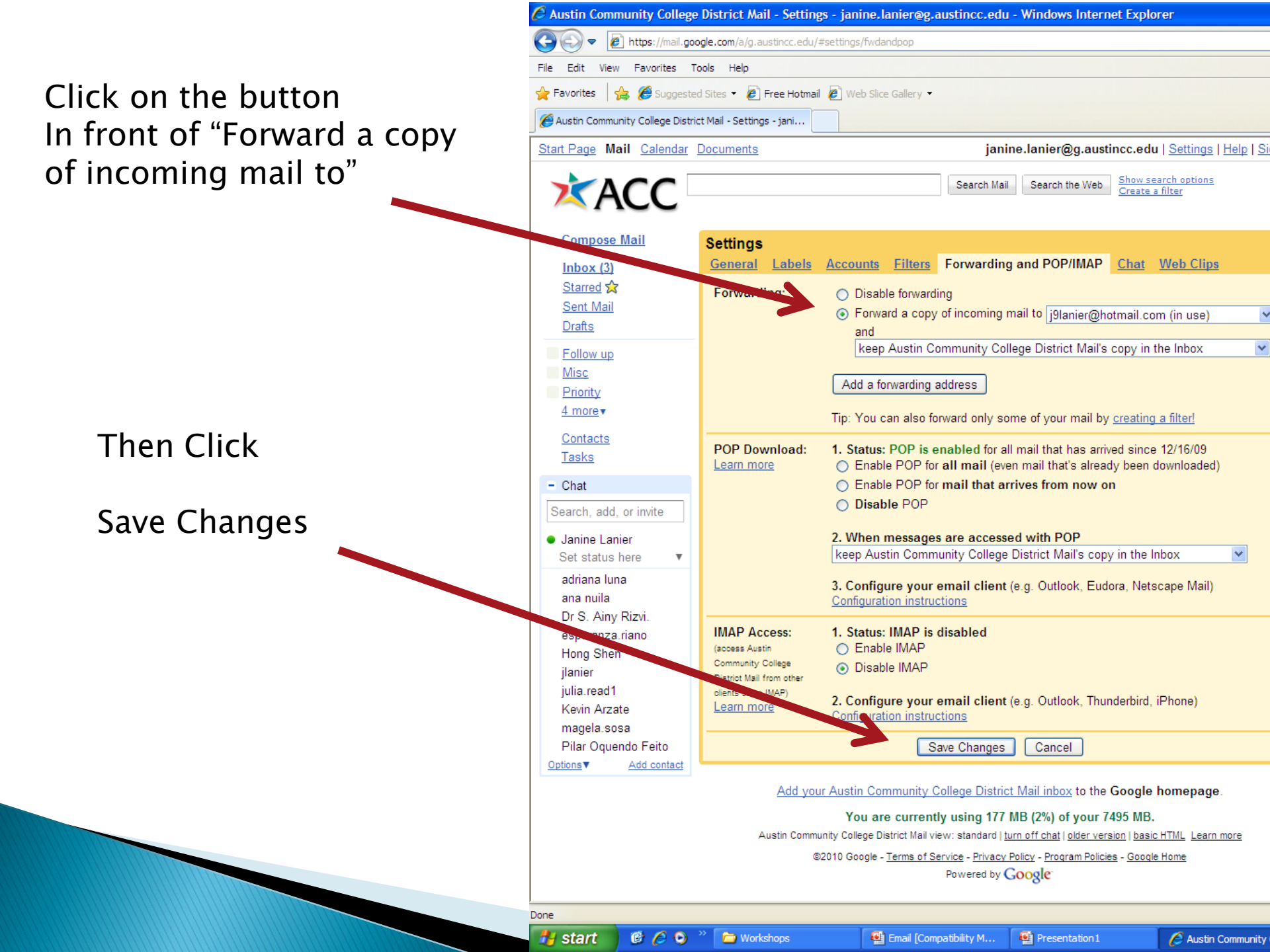

Now you have forwarded your ACCmail.

To check to see if it is working, send yourself an email from your personal email account to:

yourfirstname.yourlastname@g.austincc.edu

If the forward is working properly, you should receive the test email in your personal email account.

Good luck!

If you have any problems with this process, you can call the help desk at 223-4636 or go to any ACC learning lab and request assistance from a computer technician.